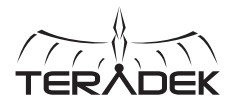

# 

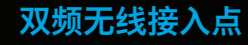

Link是全球首个用于影视 行业的高性能802.11ac WiFi接入点。外壳为铝合 金. 含各类巧妙的安装点。 Link完全可安装在DIT推车、 灯架等任意位置。

## 套装包含:

- 1个Link路由器 4个RP-SMA WiFi天线 1条2针交流电源线 1条以太网线
- 1个灯架转接件1/4-20"

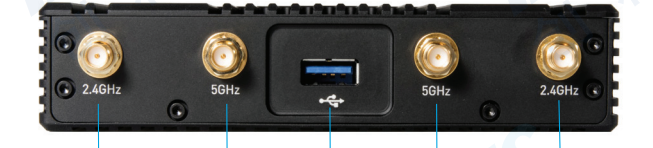

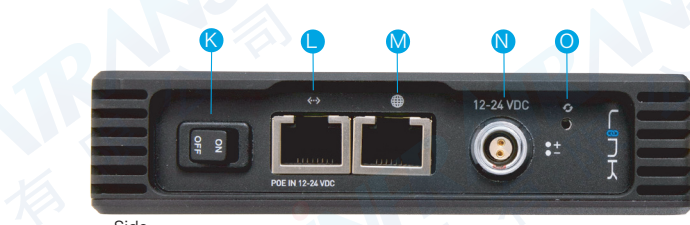

A:5GHz状态灯 B:2.4GHz状态灯 C:设备指示灯 D:错误指示灯 E: WAN状态灯

|    | Side            |          |
|----|-----------------|----------|
| F: | LAN状态灯          | K: 电源开关  |
| G: | 电源指示灯           | L: LANロ  |
| H: | 2.4GHz RP-SMA接口 | M:WAND   |
| 1: | 5GHz RP-SMA接口   | N: 电源输入口 |
| J: | USB口            | O: 重置按钮  |

| 70 | ١t | F | ÷- | <b>- 4</b> |
|----|----|---|----|------------|
| 4  | 衣  | 5 | 后  | IJ         |
|    |    |   |    |            |

1 连接WiFi天线。

2 若Link搭配缆线/DSL调制解调器使用,则用以太网线连接调制解调器和Link的WAN口。

3 用交流电源给路由器供电,如果Link配有电池挂板则可使用电池和P-TAP转2针电源线供电。 关于使用以太网供电(PoE)的信息请参考Teradek技术支持知识库。

## 连接

#### 通过WiFi连接

连接Link的WiFi网络: Link-XXXX或 Link-XXXXX 5G(XXXXX为设备序 列号的后5位数字)。

2 打开网页浏览器,转到 http://172.16.1.1, 或者使用 Boniour找到Link。

| WiFi黑         | 状认选项         |
|---------------|--------------|
| SSID (2.4GHz) | Link-XXXXX   |
| SSID (5GHz)   | Link-XXXXX   |
| 密码            | link050XXXXX |
| 局域网IP地址       | 172.16.1.1   |

## 通过以太网连接

- 用以太网线连接电脑或网络交换器和Link的LAN口, Link会将地址分配到任何使用DHCP 连接LAN的设备上。注意:如果将Link连接到已经有DHCP服务器的网络上,则必须禁用 Link的内置DHCP服务器。
- 2 打开网页浏览器,转到Link的IP地址或 通过Bonjour找到Link。
- 3 利用右边所示的默认证书登录到Link的 设置界面。

| 登录默认选     | 项       |
|-----------|---------|
| 网页用户界面用户名 | admin 🔨 |
| 网页用户界面密码  | admin   |

INFRATRANS 010-64802989 info@pds-cn.com 创科有限公司 北京市朝阳区高碑店东区C5-1二层

#### 设置

#### 无线设置

从网页用户界面的顶部菜单 进入Network>Wireless页面, 然后点击所要设置网络旁边的 "Configure(设置)"。

每个无线设置页面都包含设置 WiFi频道、网络模式 (802.11a/b/g/n/ac)、频 道带宽或HT模式、SSID及安全 选项。任何设置修改完成后, 若要进行更多修改请点击Save (保存),或者点击Save and Apply(保存并应用)以便启 用新的设置。

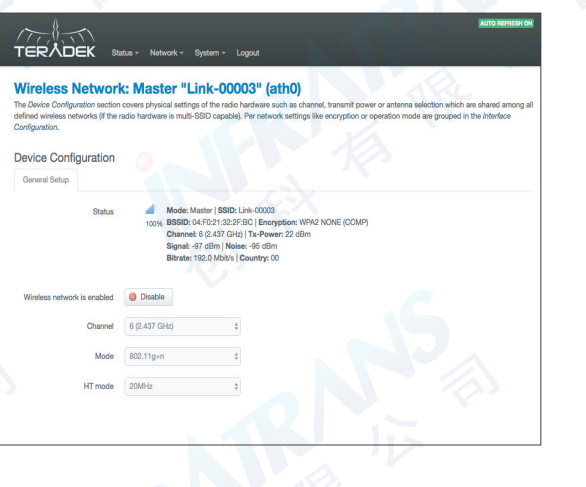

# 设置本地网络(LAN)

Network>LAN设置页面包含 Link的IP地址设置、DHCP服务 器配置以及将Link连接到另一 网络可能需要修改的设置。如 果Link作为一个独立接入点,则无需修改这些设置。

将Link连接到已经有DHCP服 务器的另一网络时,连接网络 前须取消勾选"Enable DHCP server"旁边的方框以免IP地址 发生冲突。

| Configura           | tion           |                           |                                                                                                    |  |
|---------------------|----------------|---------------------------|----------------------------------------------------------------------------------------------------|--|
| in this page you ca | in configure t | he network.               |                                                                                                    |  |
| Common Cor          | nfiguratio     | n                         |                                                                                                    |  |
| General Setup       | Advanced       | I Settings                |                                                                                                    |  |
|                     | Status         | 8 <sup>36</sup><br>br-lan | Uptime: 18h 40m 16a<br>MAC-Address: 04.F9 21 32.30;58<br>RX: 896.46 R4 (8512 Pkts.)<br>TX: 2.56 M8 (9217 Pkts.)<br>IPv4: 192.168.100 1/24 |  |
|                     | Protocol       | Static address            | •                                                                                                    |  |
| IP                  | v4 address     | 192.168.100.1             |                                                                                                    |  |
| IP                  | /4 netmask     | 255.255.255.0             |                                                                                                    |  |
| IP                  | v4 gateway     |                           |                                                                                                    |  |
| IPv                 | 4 broadcast    |                           |                                                                                                    |  |

#### 设置网络(WAN)

通过WAN口可以将Link连接到 缆线/DSL调制解调器,以便连 接网络。大多数情况下,Link 连接到调制解调器时WAN设置 会自动生成。Network>WAN 页面包含很多高级选项,必要 时可与一些服务供应商建立网 络连接。

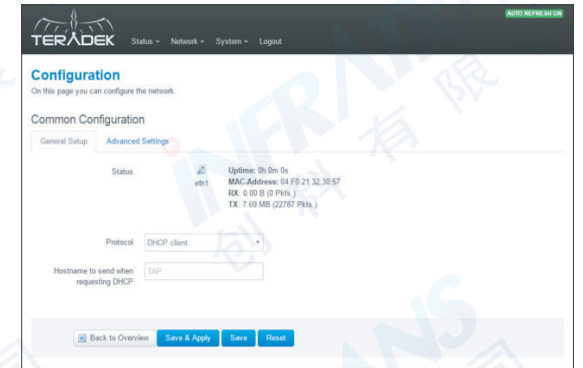

#### 连接Node

另一连接不可行时可使用 Teradek Node建立网络连接。 只需通过Link的USB口连接 Node即可。Node的蓝色指 示灯亮了之后,您就可以上 网了!

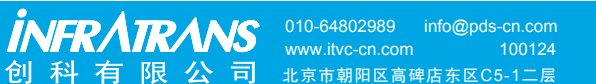

TERADER